| Document                          | to em Fase de Assina                    | itura                                                             |   |
|-----------------------------------|-----------------------------------------|-------------------------------------------------------------------|---|
| ← 🖍 AS                            | SSINAR OPÇÕES                           |                                                                   |   |
| Nome                              |                                         |                                                                   |   |
| Ata de Reun                       | ião - 14-02-2020                        |                                                                   |   |
| Páginas                           | Tamanho                                 |                                                                   |   |
| T<br>Carregado em                 | 86,61 KB                                |                                                                   |   |
| 14/02/2020                        | 14:13 por 🚢 L                           | (ANALISTA DE TECNOLOGIA DA INFORMACAO - PRODEST - SGPRJ)          |   |
| Nível de Acesso<br>Organizacional | l.                                      |                                                                   |   |
| Classe Document<br>010.61 - ATO   | al ❤<br>S DE CRIAÇÃO, ATAS E RELATÓRIOS |                                                                   |   |
| Assinaram                         | o Documento 🚺                           |                                                                   | ^ |
| Ninguém assinou                   | este documento ainda.                   |                                                                   |   |
| Recusaran                         | n-se a Assinar 미                        |                                                                   | ~ |
| Ainda Não                         | Assinaram 2                             |                                                                   | ^ |
| ANALISTA D                        | I<br>E TECNOLOGIA DA INFORMACAO - SGPR. | J - PRODEST TECNICO DE TECNOLOGIA DA INFORMACAO - DITEC - PRODEST |   |
| 🖍 ASSI                            | NAR                                     |                                                                   |   |

2.1.10. Para confirmar a assinatura, clique novamente em "ASSINAR".

| Assinar Documento<br>Este documento será assinado eletronic<br>Estado com o cidadão em âmbito admin | amente na forma do art. 6º § 1º, e será considerado ORIGIN<br>strativo, na forma do art. 10 (Decreto nº 4410-R, de 18/04/ | IAL para o Poder Executivo Estadual nas relações do 2019). |  |  |
|----------------------------------------------------------------------------------------------------|----------------------------------------------------------------------------------------------------|------------------------------------------------------------|--|--|
| A assinatura abaixo será usada para assinar eletronicamente este documento:                         |                                                                                                    |                                                            |  |  |
| 🛿 Ao assinar o documento, não será po                                                               | DEIVISON GOMES BERGAMIN<br>TECNICO DE TECNOLOGIA DA INFORMACAO<br>PRODEST - DITEC<br>ssível desfazer a assinatura.        |                                                            |  |  |
| ASSINAR CANCELA                                                                                     | R                                                                                                    |                                                            |  |  |

2.1.11. Caso não tenha mais nenhum assinante pendente, o documento será capturado e estará pronto para uso, e sairá da caixa "PARA ASSINAR" e estará disponível na aba "CAPTURADOS". Caso ainda tenha alguém para assinar, o documento continuará pendente de assinatura até que todos assinem.

### 2.2. CAPTURAR UM DOCUMENTO NATO-DIGITAL (com assinatura única)

2.2.1. Um documento nato-digital é um documento eletrônico que foi criado diretamente no computador, como no Word, por exemplo, ou obtidos de sites ou sistemas, como notas fiscais eletrônicas e faturas digitais.
Vá até o botão de ação, na lateral esquerda da tela, conforme abaixo, e clique em "Fazer

Vá até o botão de ação, na lateral esquerda da tela, conforme abaixo, e clique em "Fazer Upload".

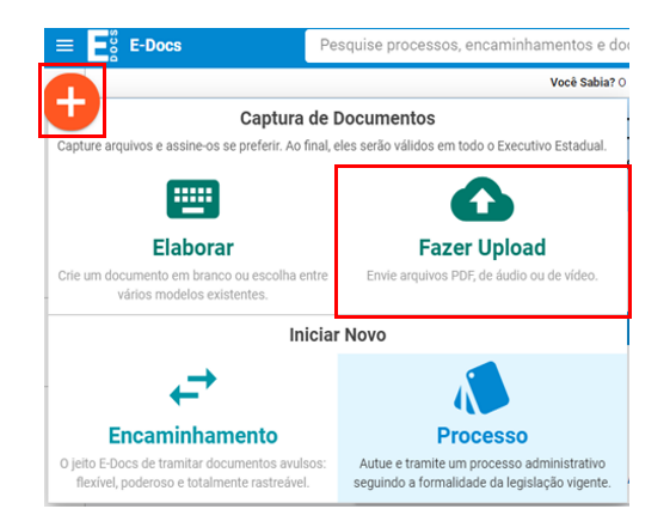

2.2.2. Na tela de captura, o sistema informa que só poderão ser capturados documentos dos tipos PDF, Áudio ou Vídeo (com no máximo 250Mb). Para mais detalhes sobre os tipos de arquivos suportados, clique em "Informações sobre tipos de arquivo". Para iniciar a Captura, clique no botão verde "Clique para selecionar um PDF, áudio ou Vídeo (máximo 250 MB)".

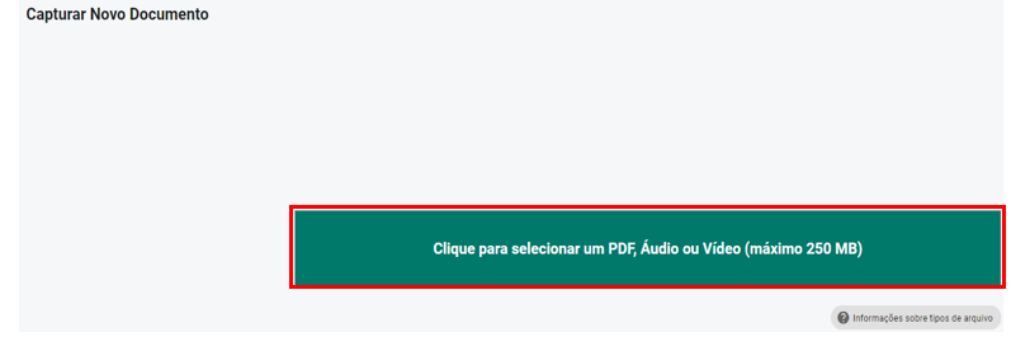

- 2.2.3. Será aberta a tela de escolha do documento, localize-o no seu computador/dispositivo e selecione-o.
- 2.2.4. Na opção seguinte escolha o Cargo/Função com o qual usará para realizar a captura.
- 2.2.5. Selecione a opção do tipo de documento que está sendo capturado. Neste exemplo, aprenderemos a capturar o "**Documento Eletrônico**" (criado diretamente no computador).

| Qual é o tipo do documento?        |   |                                   | 0 |
|------------------------------------|---|-----------------------------------|---|
| Documento Eletrônico<br>SELECIONAR | ÷ | Documento Escaneado<br>SELECIONAR | ÷ |

2.2.6. Agora você poderá escolher entre as opções "E-Docs – Será assinado", "ICP-Brasil " e "Sem Assinatura", no nosso exemplo utilizaremos a opção "E-Docs – Será assinado eletronicamente".

**E-Docs** – utilize essa opção quando você produziu o documento, ou seja, precisa ser assinado. **ICP-Brasil** – utilize essa opção quando você possui um documento que já possui uma assinatura digital (aquela feita fora do e-Docs utilizando um Certificado Digital).

**Sem Assinatura** – utilize essa opção quando você possui um documento eletrônico que não foi produzido por você, como por exemplo, ticket aéreo, faturas/documentos emitidos de sites/sistemas, nota fiscal eletrônica etc. Ou seja, é um documento eletrônico que não precisa ser assinado.

Observação: Todo documento criado por você deverá ser **obrigatoriamente** assinado. O documento criado no computador, mas que não foi de sua autoria, não exige a obrigação de assinar. Os documentos que não forem assinados terão valor de **cópia**.

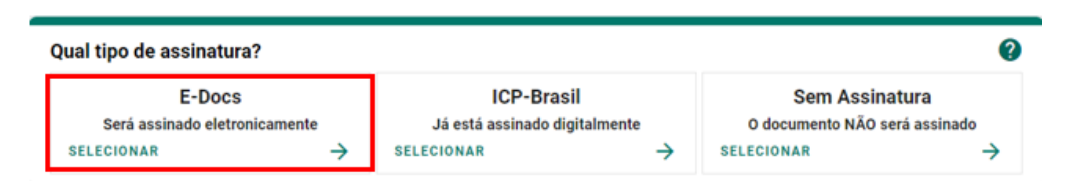

- 2.2.7. Em seguida você tem a opção de modificar o nome do documento. Opte por identificar o documento de forma clara, para que ele seja facilmente encontrado em uma busca. Observação: não será possível mudar o nome do documento após realizar a captura dele. Clique em "PRÓXIMO".
- 2.2.8. Será exibida a tela de classificação documental, você deve escolher a classificação do documento clicando sobre a classe desejada, de acordo com seu Plano e Classe (ver tópico 7 <u>CLASSIFICAÇÃO DE DOCUMENTOS E PLANO DE CLASSIFICAÇÃO</u>).

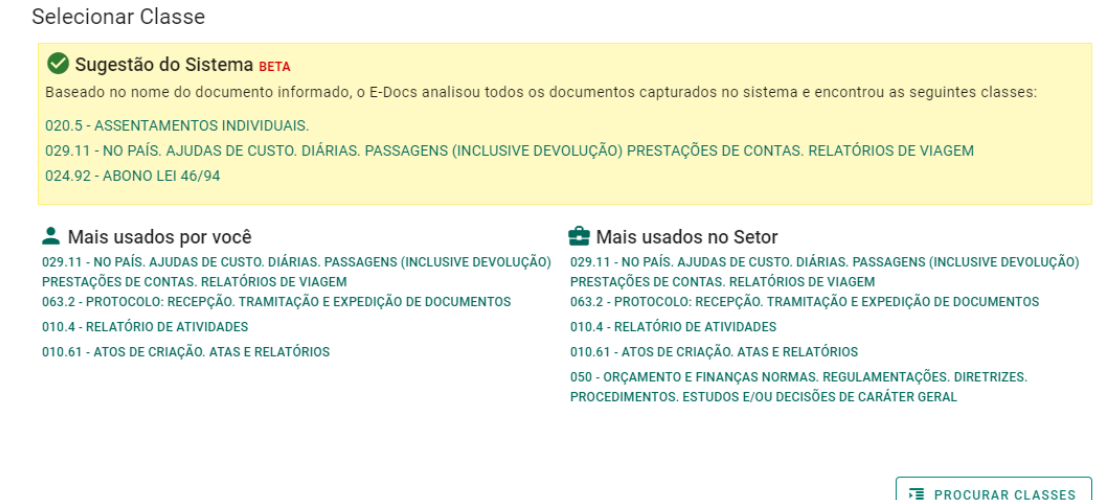

2.2.9. Como indicamos anteriormente que o documento seria assinado eletronicamente, agora você deve indicar quem vai assinar o documento, clicando em "ADICIONAR ASSINANTES". Se você ainda não souber quem deve assinar, a indicação pode ser feita posteriormente. Observação: você já está automaticamente indicado para assinar este documento. Se este não for o caso, clique no 'X' em frente ao seu nome para removê-lo da lista.

| Quem vai assinar o documento? 1                       | 0         |
|-------------------------------------------------------|-----------|
| TECNICO DE TECNOLOGIA DA INFORMACAO - DITEC - PRODEST |           |
| + ADICIONAR ASSINANTES                                | PRÓXIMO → |

2.2.10. Clique em "PRÓXIMO", e na opção seguinte avalie o Nível de Acesso do documento, por padrão o sistema traz marcada a opção "Organizacional". Mais informações sobre "Nível de Acesso" veja o item 8 deste manual.

| Este documento possui restrição de acesso prevista em lei? |                |  |
|------------------------------------------------------------|----------------|--|
| Nível de Acesso: ORGANIZACIONAL 🕜 🗞 TORNAR PÚBLICO         | LIMITAR ACESSO |  |
|                                                            | PRÓXIMO ->     |  |

2.2.11. Para finalizar certifique-se de que o documento que está capturando é o correto. Lembrese: ao capturar o documento, você declara estar ciente de que a falsidade do seu conteúdo pode implicar na sanção penal prevista no Art. 299 do Código Penal, conforme o **Termo de Responsabilidade**.

| Termo de Responsabilidade                                                                                                    |                                                                                                    |
|----------------------------------------------------------------------------------------------------|----------------------------------------------------------------------------------------------------|
| <ul> <li>Art. 299 do Código Penal. Omitir, em<br/>declaração falsa ou diversa da que de<br/>inicida esta esta esta esta esta esta esta est</li></ul> | ocumento público ou particular, declaração que nele deveria constar, ou nele inserir ou fazer inser<br>ia ser escrita, com o fim de prejudicar direito, criar obrigação ou alterar a verdade sobre o fato |
| <ul> <li>Juridicamente relevante:</li> <li>Pena: reclusão, de 1 (um) a 5 (cind</li> </ul>                                                            | ) anos, e multa, se o documento é público, e reclusão de 1 (um) a 3 (três) anos, e multa, se o                                                                                                    |
| documento é particular.                                                                                                    |                                                                                                    |
| <ul> <li>Parágrafo único. Se o agente é fur<br/>assentamento de registro civil, au</li> </ul>                                                        | ionário público, e comete o crime prevalecendo-se do cargo, ou se a falsificação ou alteração é de<br>enta-se a pena de sexta parte.                                                                      |
| Ao capturar o documento, você declara estar<br>conforme transcrição acima.                                                                           | iente de que a falsidade do seu conteúdo pode implicar na sanção penal prevista no Art. 299 do Código Pena                                                                                                |
|                                                                                                    |                                                                                                    |
|                                                                                                    |                                                                                                    |

- 2.2.12. Botão "CAPTURAR", nessa opção, caso você seja o único assinante, o documento já será capturado e assinado por você. Caso você não seja o único assinante, o documento ficará em "Fase de Assinatura", para que você e os demais assinem o documento posteriormente.
- 2.2.13. Botão "CONTINUAR", esta opção deixará o documento em "Fase de Assinatura", ou seja, mesmo contendo somente você como assinante, o documento não estará assinado, será preciso assiná-lo posteriormente para que o documento seja capturado.
- 2.2.14. No exemplo, como só tem um assinante, selecione o botão "CAPTURAR". O sistema capturará o documento e abrirá a tela com os detalhes do documento para visualização.

| Documento 2020-0XJ87Q 1                                                                                                    | 11 Documento Organizacional 12 × 1 0                                                                                                    |
|----------------------------------------------------------------------------------------------------|----------------------------------------------------------------------------------------------------|
| ← ► encaminhar : opções                                                                                                    |                                                                                                    |
| Nome                                                                                                    | Governo do Estado do Espírito Santo         Secretaria de Estado de Gestão e Recursos Humanos – SEGER         Instituto de Tecnologia da Informação e Comunicação do Estado do Espírito Santo         10 |
| 029.11 - NO PAÍS, AJUDAS DE CUSTO, DIÁRIAS, PASSAGENS (INCLUSIVE DEVOLUÇÃO) PRESTAÇÕES DE CONTAS; RELATÓRIOS DE VIAGEM Assinaturas Contrastructuras Contrastruc | SOLICITAÇÃO DE FOLGA TRIMESTRAL                                                                                                    |
| Credenciamento         ^           Todos os servidores lotados nos órgaos listados abaixo podem ver e usar este documento.         9                                                                                                    | 102                                                                                                    |

- 8. Número do registro do documento.
- 9. Realizar o encaminhamento do documento visualizado.
- **10.** Autuar um processo já entranhando o documento visualizado ao novo processo.
- **11.** Entranhar o documento visualizado a um processo já existente e sob sua custódia.
- **12.** Reclassificar o documento quanto ao seu plano de classificação documental.
- **13.** Alterar o nível de acesso do documento visualizado (Público, Organizacional, Restrito etc).
- 14. Informações do documento.

- **15.** Quem assinou o documento.
- **16.** Quem possui acesso ao documento.
- **17.** O conteúdo do documento capturado.
- **18.** Informa o nível de acesso do documento.
- **19.** Dados do capturador, assinantes e demais dados do documento como nome completo, função do servidor, organização e data e horário. O mesmo que o 7 e 8.
- 20. O mesmo que o 12.
- 2.2.15. Só depois que todos os indicados assinarem o documento, será de fato capturado pelo sistema, recebendo um Número de Registro, Carimbo de Autenticação, QR Code e Assinatura Eletrônica.
- 2.2.16. O sistema sempre acrescentará uma página ao final do documento capturado, contendo os dados da captura e assinantes. Além disso, o sistema insere em todas as páginas do documento uma marca em azul, na vertical direita, contendo o valor legal, número de registro, data/hora e página. O QR Code desta página direciona para este documento, desde que a pessoa tenha cadastro no ACESSO CIDADÃO e acesso ao documento.

| CAPTURADO POR                          |                                                                                                    |
|----------------------------------------|----------------------------------------------------------------------------------------------------|
| TECNICO DE TECNOL<br>PRODEST - DITEC   | OGIA DA INFORMACAO                                                                                                    |
| DATA DA CAPTURA                        | 07/01/2020 10:22:03 (HORÁRIO DE BRASÍLIA - UTC-3)                                                                                                    |
| VALOR LEGAL                            | ORIGINAL                                                                                                    |
| NATUREZA                               | DOCUMENTO NATO-DIGITAL                                                                                                    |
| PRODEST - DITEC<br>Assinado em 07/01/2 | 00IA DA INFORMACAO<br>2020 10:22:03                                                                                                    |
| A disponibilidade do                   | OGIA DA INFORMACAO<br>2020 10:22:03<br>do eletronicamente, conforme art. 6, ទួ 1º, do Decreto 4410-R/2019.<br>o documento pode ser conferida pelo link https://e-docs.hom.es.gov.br/documento/registro/2020-8L3FJ4 |

# 2.3. CAPTURAR UM DOCUMENTO NATO-DIGITAL (com assinatura múltipla)

2.3.1.Um documento nato-digital é um documento eletrônico que foi criado diretamente no computador, como no Word, por exemplo, ou obtidos de sites ou sistemas, como notas fiscais eletrônicas e faturas digitais.

Vá até o botão de ação, na lateral esquerda da tela, conforme abaixo, e clique em "Fazer Upload".

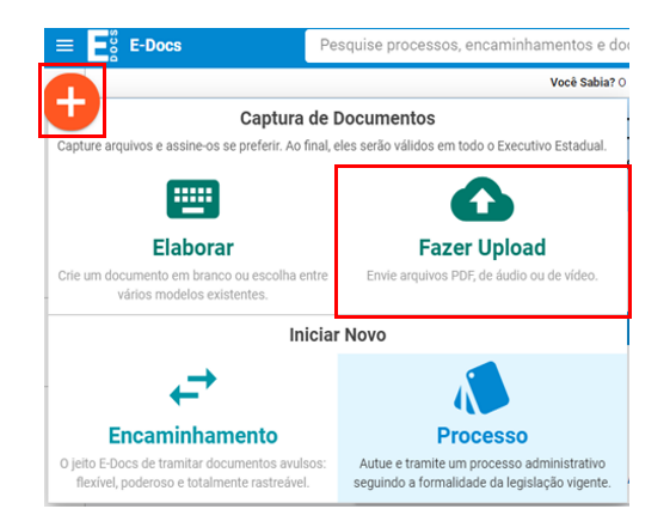

2.3.2. Na tela de captura, o sistema informa que só poderão ser capturados documentos dos tipos PDF, Áudio ou Vídeo (com no máximo 250Mb). Para mais detalhes sobre os tipos de arquivos suportados, clique em "Informações sobre tipos de arquivo". Para iniciar a Captura, clique no botão verde "Clique para selecionar um PDF, áudio ou Vídeo (máximo 250 MB)".

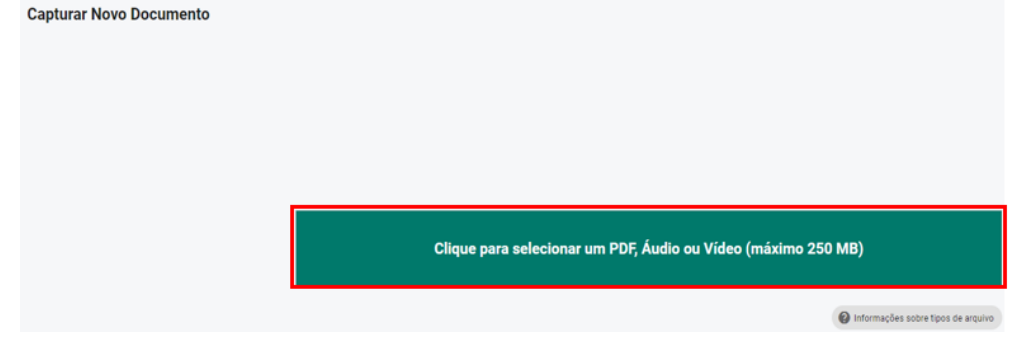

- 2.3.3. Será aberta a tela de escolha do documento, localize-o no seu computador/dispositivo e selecione-o.
- 2.3.4. Na opção seguinte escolha o Cargo/Função com o qual usará para realizar a captura.
- 2.3.5. Selecione a opção do tipo de documento que está sendo capturado. Neste exemplo, aprenderemos a capturar o "**Documento Eletrônico**" (criado diretamente no computador).

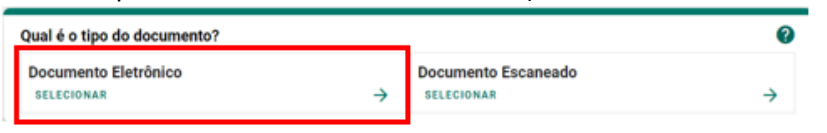

2.3.6. Agora você poderá escolher entre as opções "E-Docs – Será assinado", "ICP-Brasil " e "Sem Assinatura", no nosso exemplo utilizaremos a opção "E-Docs – Será assinado eletronicamente".

**E-Docs** – utilize essa opção quando você produziu o documento, ou seja, precisa ser assinado. **ICP-Brasil** – utilize essa opção quando você possui um documento que já possui uma assinatura digital (aquela feita fora do e-Docs utilizando um Certificado Digital).

**Sem Assinatura** – utilize essa opção quando você possui um documento eletrônico que não foi produzido por você, como por exemplo, ticket aéreo, faturas/documentos emitidos de sites/sistemas, nota fiscal eletrônica etc. Ou seja, é um documento eletrônico que não precisa ser assinado.

Observação: Todo documento criado por você deverá ser **obrigatoriamente** assinado. O documento criado no computador, mas que não foi de sua autoria, não exige a obrigação de assinar. Os documentos que não forem assinados terão valor de **cópia**.

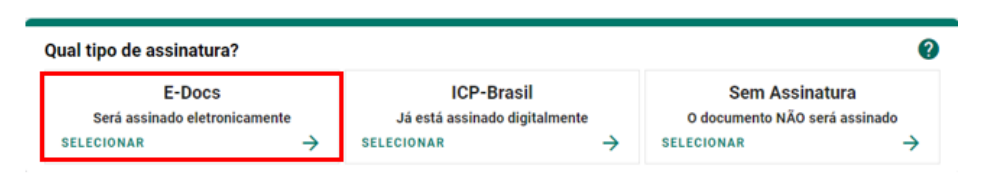

- 2.3.7. Em seguida você tem a opção de modificar o nome do documento. Opte por identificar o documento de forma clara, para que ele seja facilmente encontrado em uma busca. Observação: não será possível mudar o nome do documento após realizar a captura dele. Clique em "PRÓXIMO".
- 2.3.8. Será exibida a tela de classificação documental, você deve escolher a classificação do documento clicando sobre a classe desejada, de acordo com seu Plano e Classe (ver tópico 7 <u>CLASSIFICAÇÃO DE DOCUMENTOS E PLANO DE CLASSIFICAÇÃO</u>).

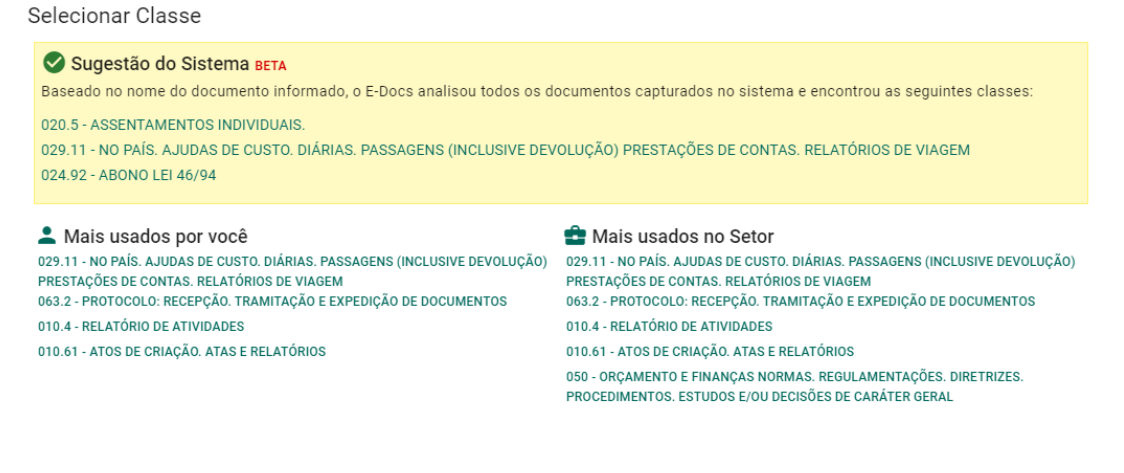

2.3.9. Como indicamos anteriormente que o documento seria assinado eletronicamente, agora você deve indicar quem vai assinar o documento, clicando em "ADICIONAR ASSINANTES". Na tela que será aberta, localize o nome da pessoa que assinará o documento e clique sobre o nome dela para adicioná-la, com atenção ao devido cargo/função que a pessoa utilizará para assinar o documento. Lembrando que não há limites de assinantes.

| Adicionar Assinantes                                                                                                    |         |  |
|----------------------------------------------------------------------------------------------------|---------|--|
| SERVIDOR                                                                                                    | CIDADÃO |  |
| Pesquisa Livre Por Setor Por CPF                                                                                                    | -       |  |
| Ø Digite uma parte do nome do servidor, seu cargo ou função, o órgão ou unidade onde trabalha. Quanto mais termos você informar, mais precisa será a busca.             |         |  |
| No exemplo acima, a busca por maría sedu trará tanto servidores que tenham María no nome e que trabalham na Sedu e na Sedurb, quanto professores das escolas María Orti |         |  |
| Maria Horta.                                                                                                    |         |  |
| A consulta é limitada aos 100 primeiros registros e ordenada conforme a relevância da pesquisa.                                                                         |         |  |
| Patriarca<br>GOVES Digite Nome, Cargo e/ou Localização para encontrar o servidor                                                                                        |         |  |

Nesta tela podemos buscar por "SERVIDOR" ou "CIDADÃO". SERVIDOR – busca por qualquer pessoa do Executivo Estadual do ES. Pesquisa Livre – digite o nome + cargo/órgão para localizar a pessoa

**PROCURAR CLASSES** 

**Por Setor** – escolha o órgão, em seguida o setor daquele órgão e será exibida a lista com todas as pessoas daquele setor.

**Por CPF** – caso você tenha o CPF da pessoa, a busca pode ser feita digitando o CPF e teclar ENTER.

CIDADÃO – busca qualquer cidadão (não servidor) que possua cadastro no Acesso Cidadão.

2.3.10. Se você ainda não souber quem deve assinar, a indicação pode ser feita posteriormente. Observação: você já está automaticamente indicado para assinar este documento. Se este não for o caso, clique no 'X' em frente ao seu nome para removê-lo da lista.

| Quem vai assinar o documento? 1                       | 0         |
|-------------------------------------------------------|-----------|
| TECNICO DE TECNOLOGIA DA INFORMACAO - DITEC - PRODEST |           |
| + ADICIONAR ASSINANTES                                | PRÓXIMO → |

2.3.11. Clique em "PRÓXIMO", e na opção seguinte avalie o Nível de Acesso do documento, por padrão o sistema traz marcada a opção "Organizacional". Mais informações sobre "Nível de Acesso" veja o item **8** deste manual.

| Este documento possui restrição de acesso prevista em lei? |                    |                |            |
|------------------------------------------------------------|--------------------|----------------|------------|
| Nível de Acesso: ORGANIZACIONAL                            | 📀 🌎 TORNAR PÚBLICO | LIMITAR ACESSO |            |
|                                                            |                    |                | PRÓXIMO -> |

2.3.12. Para finalizar certifique-se de que o documento que está capturando é o correto. Lembrese: ao capturar o documento, você declara estar ciente de que a falsidade do seu conteúdo pode implicar na sanção penal prevista no Art. 299 do Código Penal, conforme o **Termo de Responsabilidade**.

| Termo de Responsabilidade                                                                                                    |
|----------------------------------------------------------------------------------------------------|
| <ul> <li>Art. 299 do Código Penal. Omitir, em documento público ou particular, declaração que nele deveria constar, ou nele inserir ou fazer inserir<br/>declaração falsa ou diversa da que devia ser escrita, com o fim de prejudicar direito, criar obrigação ou alterar a verdade sobre o fato<br/>juridicamente relevante:</li> </ul> |
| <ul> <li>Pena: reclusão, de 1 (um) a 5 (cinco) anos, e multa, se o documento é público, e reclusão de 1 (um) a 3 (três) anos, e multa, se o<br/>documento é particular.</li> </ul>                                                                                                    |
| <ul> <li>Parágrafo único. Se o agente é funcionário público, e comete o crime prevalecendo-se do cargo, ou se a falsificação ou alteração é de<br/>assentamento de registro civil, aumenta-se a pena de sexta parte.</li> </ul>                                                                                                    |
| Ao capturar o documento, você declara estar ciente de que a falsidade do seu conteúdo pode implicar na sanção penal prevista no Art. 299 do Código Penal,<br>conforme transcrição acima.                                                                                                    |
| ▲ CAPTURAR → CONTINUAR CANCELAR                                                                                                    |

- 2.3.13. Botão "CAPTURAR", nessa opção, caso você seja o único assinante indicado, o documento já será capturado e assinado por você. Caso tenha mais de um assinante, ou o único assinante não for você, o documento ficará pendente em "Fase de Assinatura", para que você e os demais assinem o documento posteriormente.
- 2.3.14. Botão "CONTINUAR", esta opção deixará o documento em "Fase de Assinatura", ou seja, mesmo contendo somente você como assinante, o documento não estará assinado, será preciso assiná-lo posteriormente para que o documento seja capturado.
- 2.3.15. Em nosso exemplo, como não somos o único assinante, podemos utilizar qualquer um dos botões "CAPTURAR" ou "CONTINUAR", pois terá o mesmo efeito. O sistema carregará o documento e abrirá a tela do documento em Fase de Assinatura.
- 2.3.16. A tela de "Documento em Fase de Assinatura" está organizada da seguinte forma:

| Documento em Fase de Assinatura 1                                                                                                    |                | 11 Documento Organizacional                                                                                                    |
|----------------------------------------------------------------------------------------------------|----------------|----------------------------------------------------------------------------------------------------|
| ← ✓ ASSINAR : OPÇÕES                                                                                                    |                |                                                                                                    |
| Neme<br>Solicitação de Folgi<br>Páginas Ta<br>1 33<br>Curreção em<br>C 03/01/2020 15:20 pc<br>Nivel de Austronautor - PROCEST - DITEC)<br>Nivel de Austronautor - PROCEST - DITEC)<br>Nivel de Austronautor - PROCEST - DITEC)<br>Nivel de Austronautor - PROCEST - DITEC)<br>Nivel de Austronautor - PROCEST - DITEC)<br>Nivel de Austronautor - PROCEST - DITEC) | RIOS DE VIAGEM | 12<br>Governo do Estado do Espírito Santo<br>Secretaria de Estado de Gestão e Recursos Humanos – SEGER<br>Instituto de Tecnologia da Informação e Comunicação do Estado d |
| Associar a um Processo para Leitura                                                                                                    | 0              | SOLICITAÇÃO DE FOLGA TRIM                                                                                                    |
| Assinaram o Documento      Ninguém assinou este documento aixda.                                                                                                    | ^              |                                                                                                    |
| Recusaram-se a Assinar 0 9                                                                                                    | ~              | l P                                                                                                    |
| Ainda Não Assinaram 2<br>- TECNICO DE TECNICIONA DA INFORMACAO - DITEC - PROBEST - ANALISTA DE TECNICIONA DA INFORMACAO - BIRAF - PRODES                                                                                                    | <b>10</b>      | Solicito a concessão do Folga Trimestral no di<br>garantido em Lei Complementar 315/2005.                                                                                 |
| 🖌 ASSINAR                                                                                                    |                |                                                                                                    |

 Indica que o documento está em Fase de Assinatura, ou seja, ainda falta alguém assinar o documento.

2 – Botão para que você assine o documento eletronicamente.

 3 – Local para gerir os assinantes, aqui é possível retirar algum assinante indicado anteriormente (caso este ainda não tenha assinado) ou acrescentar outras pessoas não indicadas incialmente, essa opção fica disponível somente enquanto o documento estiver em Fase de Assinatura, ou seja, quando ainda houver alguém para assinar o documento.

4 – Único momento que é possível excluir um documento, quando estiver em Fase de Assinatura.

5 – Bloqueia o documento para assinaturas, de forma que todos os demais não conseguem assinar o documento até que este seja desbloqueado.

6 – Mostra os detalhes do documento.

7 – Possibilidade de associar o documento a um processo que esteja com você, para que os demais assinantes tenham ciência de que tal documento tem relação com o processo associado e consigam ler o processo para se basear. Os assinantes passam a ter acesso de leitura ao processo.

Obs: essa ação não insere o documento dentro do processo (entranhar) e nem despacha o processo para os assinantes.

- 8 Informa quem já assinou o documento.
- 9 Informa quem se recusou a assinar o documento.
- **10** Informa quem ainda não assinou o documento.
- 11 Informa o Nível de Acesso.
- **12** Conteúdo do documento.
- 2.3.17. Só depois que todos os indicados assinarem o documento, será de fato capturado pelo sistema, recebendo um Número de Registro, Carimbo de Autenticação, QR Code e Assinatura Eletrônica.
- 2.3.18. O sistema sempre acrescentará uma página ao final do documento capturado, contendo os dados da captura e assinantes. Além disso, o sistema insere em todas as páginas do documento uma marca em azul, na vertical direita, contendo o valor legal, número de registro, data/hora e página. O QR Code desta página direciona para este documento, desde que a pessoa tenha cadastro no ACESSO CIDADÃO e acesso ao documento.

| Documento 2020-8L3FJ4                                                                                                    | Documento Organizacional                                                                                                    | /1 (                      |
|----------------------------------------------------------------------------------------------------|----------------------------------------------------------------------------------------------------|---------------------------|
| ← ► ENCAMINHAR : OPÇÕES                                                                                                    | CAPTURADO POR                                                                                                    |                           |
| Nome                                                                                                    | TECNICO DE TECNOLOGIA DA INFORMACAO<br>PRODEST - DITEC                                                                                                    |                           |
| Núm. Registro Gênero Páginas Tamanho                                                                                                    | DATA DA CAPTURA 07/01/2020 10:22:03 (HORÁRIO DE BRASÍLIA - UTC-3)                                                                                                    | 1                         |
| 2020-8L3FJ4 Textual 2 118,24 KB                                                                                                    | VALOR LEGAL ORIGINAL                                                                                                    | 1                         |
| Natureza Tipo de Assinatura Valor Legal                                                                                                    | NATUREZA DOCUMENTO NATO-DIGITAL                                                                                                    | ]                         |
| Nivel de Acesso<br>Organizacional<br>Captura<br>© 07/01/2020 10:22 por A<br>Classe Documental<br>025:11 - NO PAIG; AJUDAS DE CUSTO; DIÁRIAS, PASSAGENS (INCLUSIVE DEVOLUÇÃO) PRESTAÇÕES DE CONTAS; RELATÓRIOS DE VIAGEM<br>Assinaturas 1<br>TECHICO DE TECNOLOSIA DA INFORMAÇÃO - DITEC - PROEEST | ASSINOU O DOCUMENTO<br>TECNICO DE TECNOLOGIA DA INFORMACAO<br>PRODEST - DITEC<br>Assinado em 07/01/2020 10:22:03<br>Documento original assinado eletronicamente, conforme art. 6, § 1º, do Decreto 4410-R/2019.<br>A disponibilidade do documento pode ser conferida pelo link https://e-docs.hom.es.gov.br/documento/registro/2020-8L3FJ4 |                           |
| Assinado electronicamente em 07/01/2020 10:22:03                                                                                                    | Consulta via leitor de QR Code.                                                                                                    | 7/01/2020 10:22 PÁGINA 2/ |

# 2.4. CAPTURAR UM DOCUMENTO ESCANEADO

2.4.1. Documentos escaneados (digitalizados) são obtidos a partir da conversão de um documento **em papel**, gerando uma **cópia** digital do mesmo. Assim como, contratos, ofícios, notas fiscais, entre outros documentos impressos, por exemplo.

Vá até o **botão de ação**, na lateral esquerda da tela, conforme abaixo, e clique em "Fazer Upload".

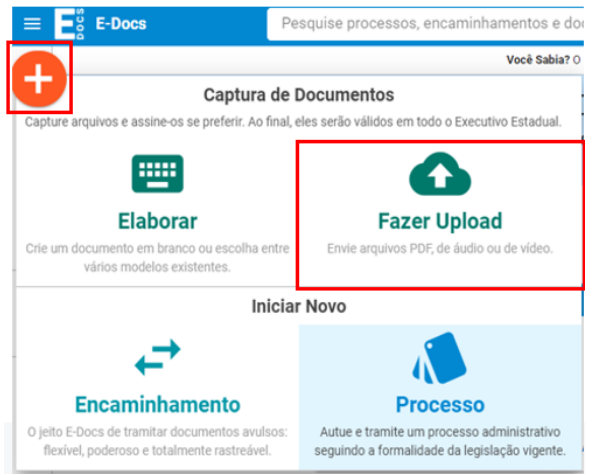

2.4.2. Na tela de captura, o sistema informa que só poderão ser capturados documentos dos tipos PDF, Áudio ou Vídeo (com no máximo 250Mb). Para mais detalhes sobre os tipos de arquivos suportados, clique em "Informações sobre tipos de arquivo". Para iniciar a Captura, clique no botão verde "Clique para selecionar um PDF, áudio ou Vídeo (máximo 250 MB)".

| Capturar Novo Documento |                                                               |
|-------------------------|---------------------------------------------------------------|
|                         | Clique para selecionar um PDF, Áudio ou Vídeo (máximo 250 MB) |

- 2.4.3. Será aberta a tela de escolha do documento, localize-o no seu computador/dispositivo e selecione-o.
- 2.4.4. Na opção seguinte escolha o Cargo/Função com o qual usará para realizar a captura.
- 2.4.5. Selecione a opção do tipo de documento que está sendo capturado. Neste exemplo, aprenderemos a capturar o "**Documento Escaneado**" (digitalizado).

| Qual é o tipo do documento?        |          |                     | 0        |
|------------------------------------|----------|---------------------|----------|
| Documento Eletrônico<br>SELECIONAR | <i>→</i> | Documento Escaneado | <i>→</i> |

2.4.6. Em seguida informe o tipo de documento em papel que lhe foi apresentado para conferência.

| Como é o documento em papel que foi escaneado? |                                                     | ?             |
|------------------------------------------------|-----------------------------------------------------|---------------|
| Documento Original<br>selecionar →             | Cópia Simples<br>SELECIONAR                         | $\rightarrow$ |
| Cópia Autenticada em Cartório<br>SELECIONAR →  | Cópia Autenticada Administrativamente<br>SELECIONAR | ÷             |

**Documento Original** – Se o documento escaneado era o original, a captura terá valor de cópia autenticada administrativamente.

**Cópia simples** – Documento que é uma cópia sem autenticação, feita por meio de xerox. Ao ser capturado, esse documento terá valor de cópia simples.

**Cópia Autenticada em cartório** – Documento atestado por um tabelião que a cópia autenticada é fiel e idêntica ao documento original. Ao ser capturado, essa cópia terá valor de cópia simples.

**Cópia Autenticada Administrativamente** – Documento atestado por um funcionário encarregado, que avalia se a cópia é fiel e idêntica ao documento original. Ao ser capturado, essa cópia terá valor de cópia simples.

- 2.4.7. Em seguida você tem a opção de modificar o nome dele. Opte por identificar o documento de forma clara, para que ele seja facilmente encontrado em uma busca. Observação: não será possível mudar o nome do documento após realizar a captura dele.
- 2.4.8.Clique em "PRÓXIMO", e na opção seguinte avalie o Nível de Acesso do documento, por padrão o sistema traz marcada a opção "Organizacional". Mais informações sobre "Nível de Acesso" veja o item **8** deste manual.

#### 2.4.10. O sistema abrirá a tela com os detalhes do documento para visualização.

| Documento 2020-D4VPXD 1                                                                                                    |   | 10 Documento Organizacional | 110   |
|----------------------------------------------------------------------------------------------------|---|-----------------------------|-------|
| ← ► ENCAMINHAR : OPÇÕES                                                                                                    |   |                             |       |
| Nome 2<br>Digitalizado<br>Nam. Regime<br>2020-DAVPXO<br>Natureza<br>Digitalizado<br>Nivel de Acesso<br>Organizacional<br>Captura<br>ED 03/01/2020 14:50 ppr 4 | 6 | <b>9</b><br>Digitalizado.   |       |
| Credenciamento<br>Todos os servidores lotados nos órgaos listados abaixo podem ver e usar este documento.                                                     | 7 | <                           | A1/2  |
|                                                                                                    |   | P                           | výčin |

- **1.** Número do registro do documento.
- 2. Realizar o encaminhamento do documento visualizado.
- 3. Autuar um processo já entranhando o documento visualizado ao novo processo.
- 4. Entranhar o documento visualizado a um processo já existente e sob sua custódia.
- 5. Alterar o nível de acesso do documento visualizado (Público, Organizacional, Restrito etc).
- 6. Informações do documento.
- 7. Quem possui acesso ao documento.
- 8. Esconde a parte direita ou esquerda da tela, ampliando a parte desejada.
- 9. O conteúdo do documento capturado.
- **10.** Informa o nível de acesso do documento.

- **11.** Dados do capturador e demais dados do documento como nome completo, função do servidor, organização e data e horário. O mesmo que o 6 e 7.
- 2.4.11. O sistema sempre acrescentará uma página ao final do documento capturado, contendo os dados da captura. Além disso, o sistema insere em todas as páginas do documento uma marca em azul, na vertical direita, contendo o valor legal, número de registro, data/hora e página. O QR Code desta página direciona para este documento, desde que a pessoa tenha cadastro no ACESSO CIDADÃO e acesso ao documento.

| TECNICO DE TECNOI<br>PRODEST - DITEC | LOGIA DA INFORMACAO                                                                               |                                   |
|--------------------------------------|---------------------------------------------------------------------------------------------------|-----------------------------------|
| DATA DA CAPTURA                      | 03/01/2020 14:50:15 (HORÁRIO DE BRASÍLIA - UTC-3)                                                 |                                   |
| VALOR LEGAL                          | CÓPIA AUTENTICADA ADMINISTRATIVAMENTE                                                             |                                   |
| NATUREZA                             | DOCUMENTO DIGITALIZADO                                                                            |                                   |
| CONFERÊNCIA                          | CONFERIDO COM DOCUMENTO ORIGINAL EM SUPORTE PAPEL.                                                |                                   |
| A disponibilidade do                 | documento pode ser conferida pelo link https://edocs.hom.es.gov.br/documento/registro/2020-D4VPXD | NTE 03/01/2020 14:50 PÁGINA 2 / 2 |

### 2.5. CAPTURAR UM AUDIO OU VÍDEO

2.5.1. Vá até o botão de ação, na lateral esquerda da tela, conforme abaixo, e clique em "Fazer Upload".

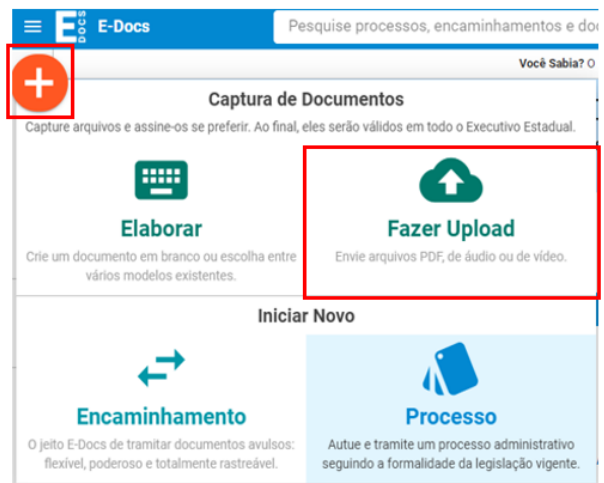

2.5.2.Na tela de captura, o sistema informa que só poderão ser capturados documentos dos tipos PDF, Áudio ou Vídeo (com no máximo 250Mb). Para mais detalhes sobre os tipos de arquivos suportados, clique em "Informações sobre tipos de arquivo". Para iniciar a Captura, clique no botão verde "Clique para selecionar um PDF, áudio ou Vídeo (máximo 250 MB)".

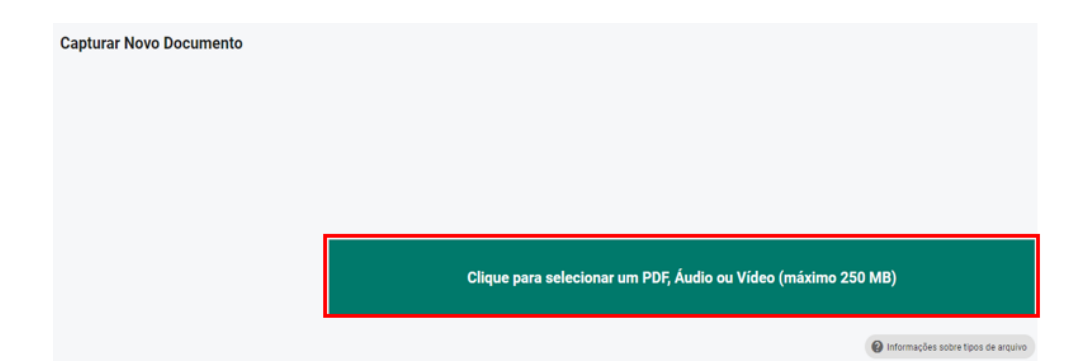

- 2.5.3.Será aberta a tela de escolha do documento, localize o arquivo de áudio ou vídeo no seu computador/dispositivo e selecione-o.
   Obs: o procedimento para captura de áudio e vídeo é o mesmo.
- 2.5.4. Na opção seguinte escolha o Cargo/Função com o qual usará para realizar a captura.
- 2.5.5.Em seguida você tem a opção de modificar o nome do documento. Opte por identificar o documento de forma clara, para que ele seja facilmente encontrado em uma busca.
   Observação: não será possível mudar o nome do documento após realizar a captura dele.
   Clique em "PRÓXIMO".
- 2.5.6. Na opção seguinte avalie o Nível de Acesso do documento, por padrão o sistema traz marcada a opção "Organizacional". Mais informações sobre "Nível de Acesso" veja o item 8 deste manual.

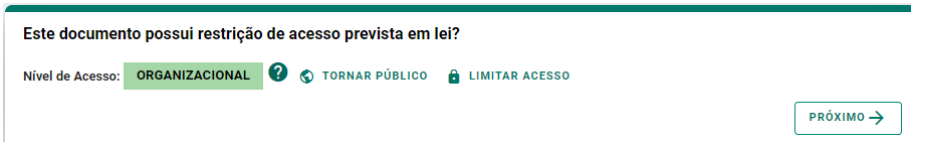

2.5.7. Para finalizar certifique-se de que o documento que está capturando é o correto e clique em "CAPTURAR". Lembre-se: ao capturar o documento, você declara estar ciente de que a falsidade do seu conteúdo pode implicar na sanção penal prevista no Art. 299 do Código Penal, conforme o **Termo de Responsabilidade**.

| Termo de Responsabilidade                                                                                                    |
|----------------------------------------------------------------------------------------------------|
| <ul> <li>Art. 299 do Código Penal. Omitir, em documento público ou particular, declaração que nele deveria constar, ou nele inserir ou fazer inserir declaração falsa ou diversa da que devia ser escrita, com o fim de prejudicar direito, criar obrigação ou alterar a verdade sobre o fato juridicamente relevante:</li> <li>Pena: reclusão, de 1 (um) a 5 (cinco) anos, e multa, se o documento é público, e reclusão de 1 (um) a 3 (três) anos, e multa, se o documento é público.</li> <li>Parágrafo único. Se o agente é funcionário público, e comete o crime prevalecendo-se do cargo, ou se a falsificação ou alteração é de assentamento de registro civil, aumenta-se a pena de sexta parte.</li> </ul> |
| Ao capturar o documento, você declara estar ciente de que a falsidade do seu conteúdo pode implicar na sanção penal prevista no Art. 299 do Código Penal, conforme<br>transcrição acima.                                                                                                    |
| CANCELAR CANCELAR                                                                                                    |

2.5.8. Todo documento do tipo áudio ou vídeo, devido ao seu tipo, o sistema precisa processar o documento para capturá-lo de fato, para isso, dependendo do tamanho do documento, pode levar alguns instantes. Conforme tela exiba, aguarde finalizar o processamento, você será notificado quando concluir. Enquanto isso, você pode optar por capturar outros documentos, ou voltar para página inicial.

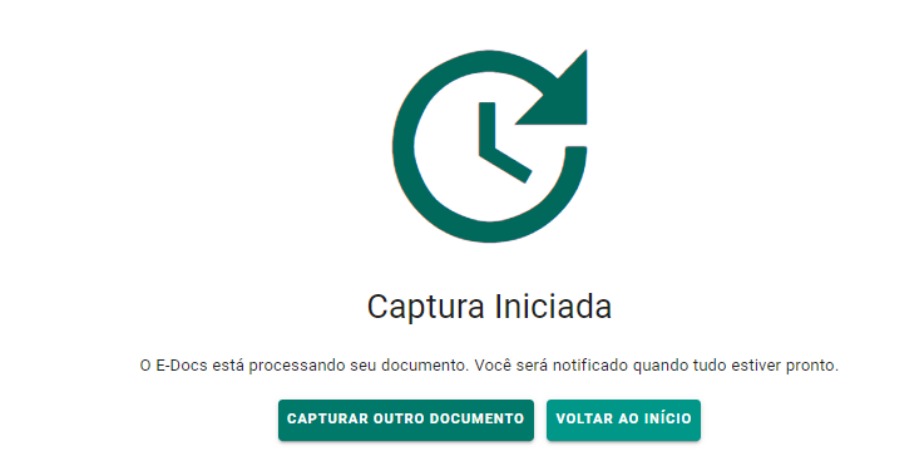

2.5.9. Após capturado, o documento estará disponível na sua caixa de documentos.

## 2.6. ELABORAR UM DOCUMENTO

- 2.6.1. A elaboração de documento permite que você crie seus documentos já dentro do e-Docs, ou seja, ao elaborar no e-Docs ele já será capturado e disponibilizado para uso em processos ou encaminhamentos.
- 2.6.2. Para elaborar um documento vá até o botão de ação, na lateral esquerda da tela, conforme abaixo, e clique em "Elaborar".

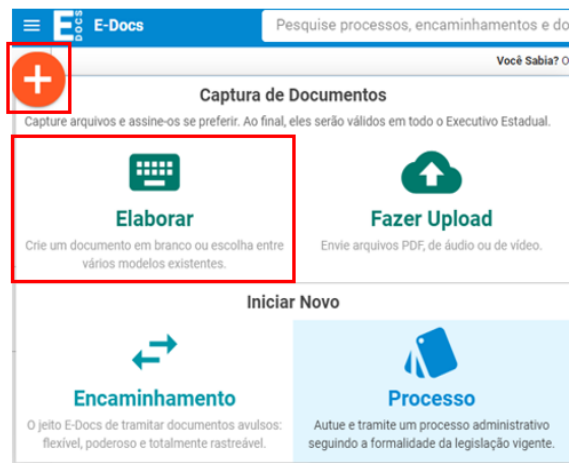

- 2.6.3. Escolha o Cargo/Função que usará para realizar a elaboração do documento.
- 2.6.4.Na opção seguinte "Modelo de Documento", escolha um modelo existente na lista. Caso não deseja utilizar nenhum modelo, escolha "EM BRANCO".

| Selecione um Modelo de Documento |                                         |                     |  |  |
|----------------------------------|-----------------------------------------|---------------------|--|--|
| 0 E-Docs possui vários m         | odelos de documentos para diversas situ | ações do dia-a-dia. |  |  |
| SELECIONAR MODELO                | EM BRANCO                               |                     |  |  |